# 2020 级 MPA 研究生新生制定课程学习计划及选课指南

一、信息门户

1. **研究生综合信息管理系统:**研究生新生(含中文项目留学生)进入研究生院主页后,点击系统平台中"综合信息管理系统",如下图。该系统基本涵盖 了研究生培养过程的各方面,包括制定课程学习培养计划、选课、查看与打印课程成绩、提交开题报告、提交答辩申请、查询公共信息等等。

**培养办网站:**点击研院主页正上方的"**研究生培养**"可进入研究生院培养办主页,下载培养方案、各类表格,了解研究生培养的相关文件、政策、具体办 事流程等。

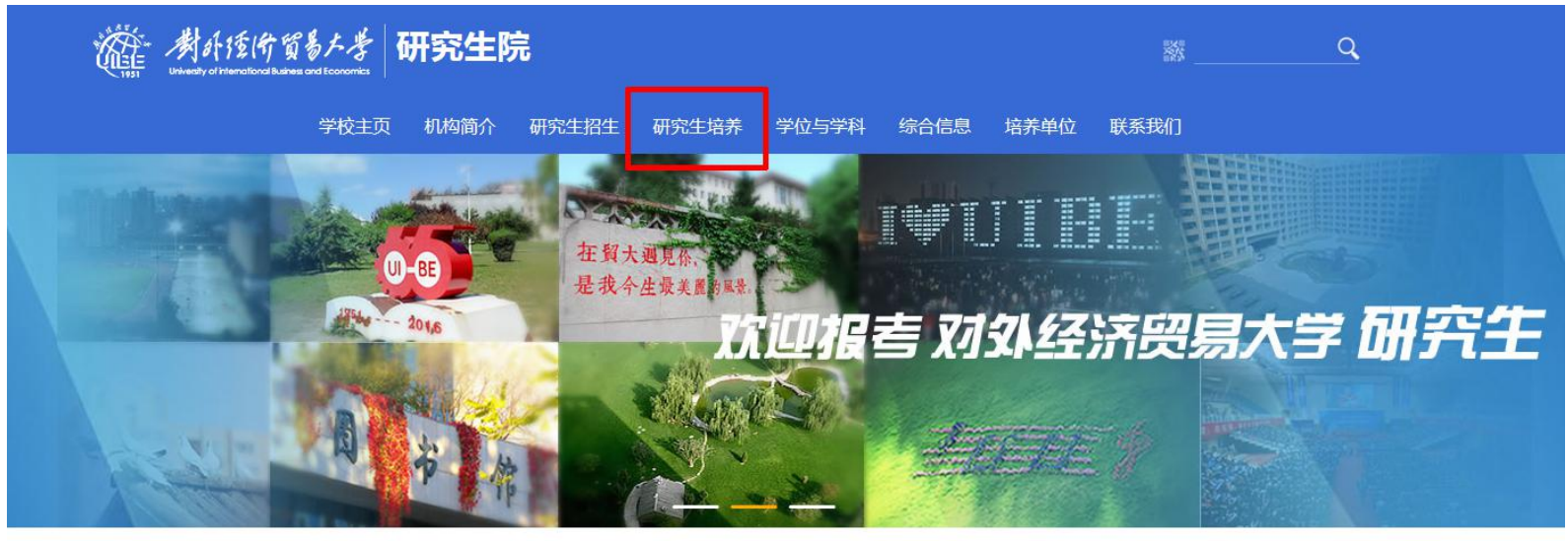

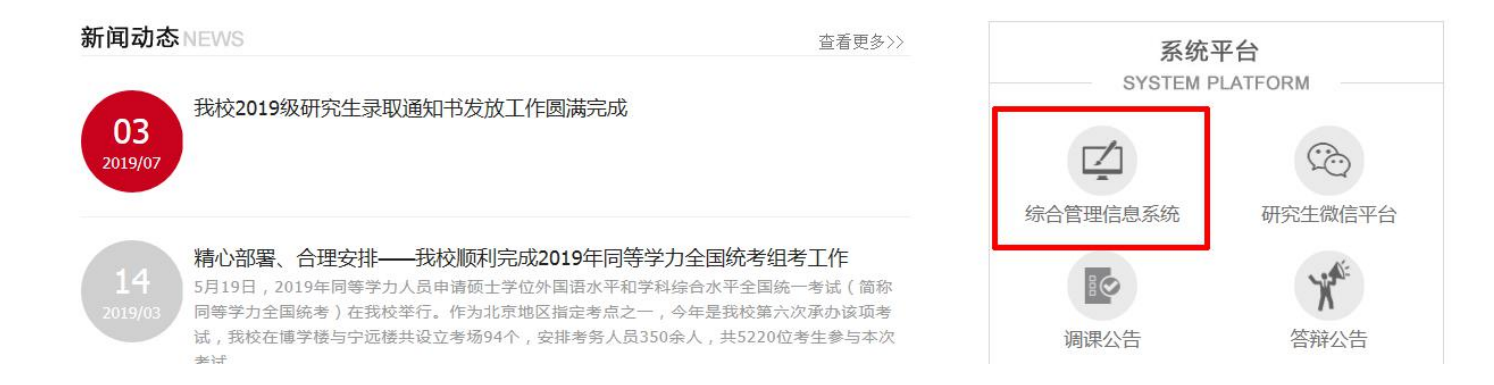

2. 点击"综合管理信息系统"后,出现如下登录页面。**研究生新生登录系统用户名为学号,初始密码为证件号码后六位**,2020级新生首次登录后请修改密 码并添加个人手机及邮箱,以便于校内联系及找回密码。**确实忘记密码无法登录系统的,请与学院教务员联系重置密码。**点击下方"**培养方案查询**"可查询各 专业培养方案。

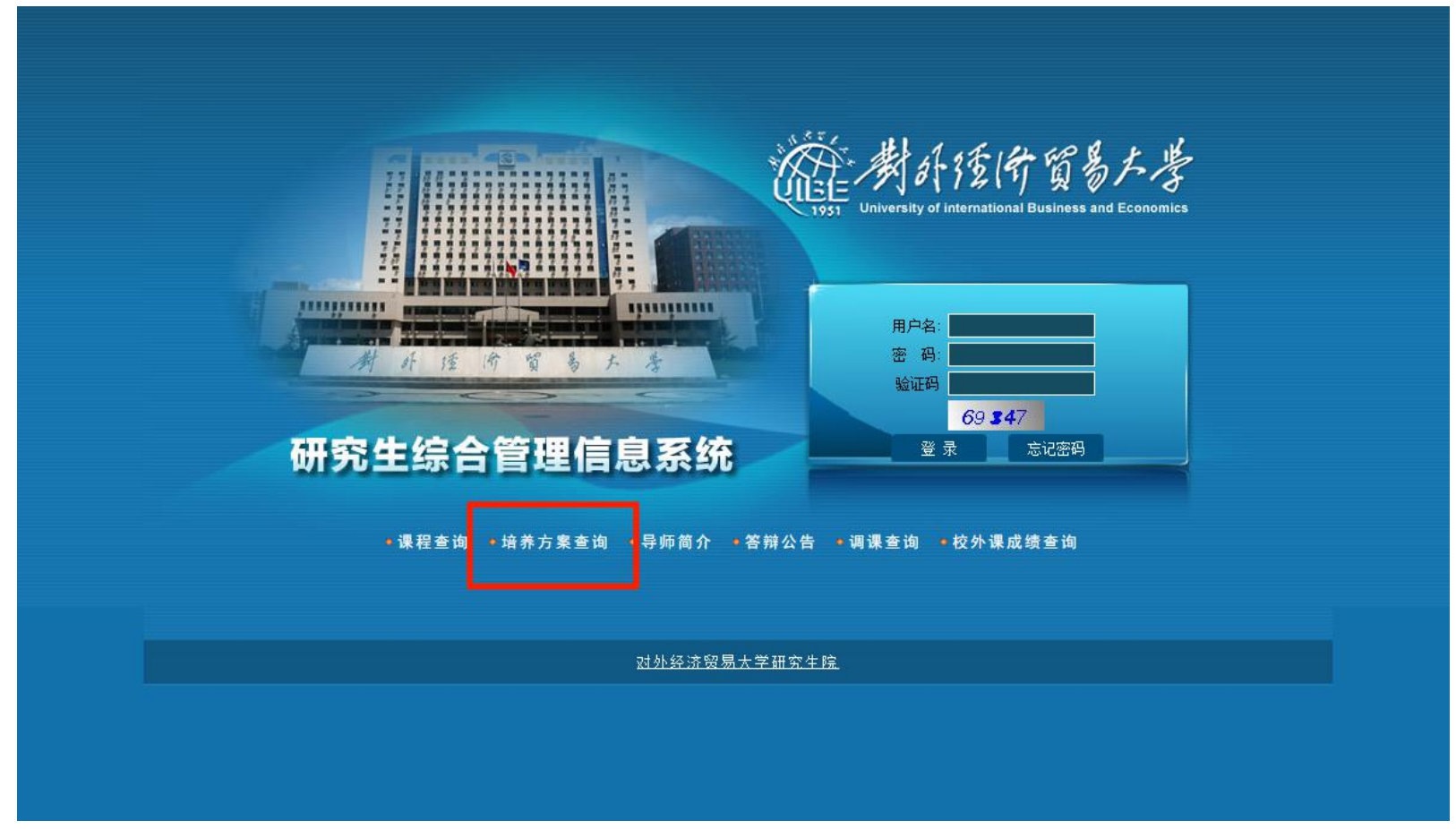

## 3. 登录成功出现研究生综合管理信息系统主页面,如下图。

| 🔍 発 研究生     | 综合管理信息系统                                | U            | 0       | G     | 9                                      | -         |       | 0000                 |
|-------------|-----------------------------------------|--------------|---------|-------|----------------------------------------|-----------|-------|----------------------|
| Languis EDL |                                         | 退出           | 通知公告    | 修改密码  | 任务提醒                                   | 评教系统      | 教学干台  | 作业查重                 |
| 2020秋       |                                         | - 通知公        | 告 -     |       |                                        |           |       |                      |
| → 培养进展      |                                         | 左節           |         |       |                                        | 岩左首位      | 岩石    | bt间≜                 |
| > 学生电子档案    | [法理管理] 研究生理程编码规则                        | 10.22        |         |       |                                        | 田容生院      | 20.20 | 0.09.14              |
| > 学籍信息      |                                         |              |         |       |                                        | 研究生院      | 2020  | 0-09-14              |
| 制定培养计划      |                                         | ۲            |         |       |                                        | 研究生院      | 2020  | 0-09-14              |
| • 校外课申请     | [洗课管理] 2020级研究生公共洗修课程一览                 |              |         |       |                                        | 研究生院      | 2020  | 0-09-14              |
| ▶ 选课系统      | [答辩管理] 学位管理相关信息,请及时关注研究                 | 生院学位办主页通知    |         |       |                                        | 研究生院      | 2020  | 0-09-14              |
| 我的课表        | [法课管理] 学术型硕士研究生公共英语课程                   |              |         |       |                                        | 研究生院      | 2020  | 0-09-14              |
| · 查看课程成绩    |                                         | 土6久          | 1/1页每页5 | ₹ 20  | ~~~~~~~~~~~~~~~~~~~~~~~~~~~~~~~~~~~~~~ | নহোয়ে চা |       | 요!: ##               |
| > 课程考试安排    |                                         | , v. v. z. v |         | 图示 20 | XH C                                   |           |       | 19'ú <del>1</del> -2 |
| ▶ 论文开题      |                                         |              |         |       |                                        |           |       |                      |
| ▶ 培养环节      |                                         |              |         |       |                                        |           |       |                      |
| 论文答辩        |                                         |              |         |       |                                        |           |       |                      |
| > 学位授予      | ų – – – – – – – – – – – – – – – – – – – |              |         |       |                                        |           |       |                      |
| 优秀论文查询      | 1                                       |              |         |       |                                        |           |       |                      |
| > 毕业信息      |                                         |              |         |       |                                        |           |       |                      |

## 二、个人信息完善与核对

1. 所有可填入的信息,均需补充完整,包括工作单位、简历(从中学开始)等。

2. 按教育部要求,为配合《个人所得税专项附加扣除暂行办法》的实施,**我校所有学历教育研究生(不含留学生)均需通过研究生综合信息管理系统核对** 个人信息并录入父母或监护人信息。点击系统左侧"学籍信息"。页面后侧最下方有"核对并修改"一项,点击进入。

| 2017 <del>秋</del> | 🔻 家庭情况及简历    | Б                    |                   |             |
|-------------------|--------------|----------------------|-------------------|-------------|
| 音养进展              | 婚姻状况         |                      | 家庭联系电话            |             |
|                   | 家庭通讯地址       |                      | 家庭邮政编码            |             |
| <b>洋籍信息</b>       | 家庭主要成员       |                      |                   |             |
| 刘定培养计划            | 个人简历         |                      |                   |             |
| 志课系统              | ▼ 》 检益 候 但   |                      |                   |             |
| <b></b>           | - 八10月1日元    |                      | ᄽᆇᆍᄝ              |             |
| 2看课程成绩            | 求取通知书写       |                      | 准考证亏              |             |
| 2 文开题             | 有注米源         |                      | 入子則取后子切           |             |
| 之中期检查             | 八仗則取后子也      |                      | 八子前午亚时间           |             |
| 文答辩               | 午业子校<br>     | <b>7</b> // <b>7</b> | 平亚专业名称            |             |
| ☆位授予              | 午业专业代码<br>   | 不公开                  | 定百跨一级子科求取 举位,于书值日 | <b>小公</b> 7 |
| ◎业信息              | 毕业业书编号       |                      | 子位业书编号            | -           |
| 、<br>共信息查询        | 参加工作时间       |                      | 工作年限              |             |
| 5.历安排             | 最后工作单位       |                      | 最后工作省市            |             |
| 的报表               | 报考前户口        |                      |                   |             |
| 8改密码              | 所在省份         |                      |                   |             |
|                   | ▼ 其他         |                      |                   |             |
|                   | 离校方式         |                      |                   |             |
|                   | <b>大</b> (大) |                      |                   |             |

3. **核对"学籍信息"中"学号"、"姓名"、"证件类型"、"证件号码"、"学习形式"、"是否有学籍"六项重要信息是否准确无误**,如有误, 请在"核对意见"处备注。

录入"监护人1姓名"、"监护人1证件类型"、"监护人1证件号码"、"监护人2姓名"、"监护人2证件类型"、"监护人2证件号码"、"手 机"、"电子邮箱"六项信息。可以填报父母双方信息,也可以只填报一方信息,非全日制研究生不需填报父母信息。

另外,**请如实、认真填写有效手机号码及电子邮箱**,该项信息将用于找回系统密码及校内联络。

| **家庭 育 况 及 简 历               |                      |                                        |               |
|------------------------------|----------------------|----------------------------------------|---------------|
| 婚姻状况                         | 已婚  ▼                | 家庭联系电话 *                               |               |
| 家庭通讯地址 *                     |                      | 家庭邮政编码 *                               |               |
| 家庭主要成员                       | 关系(公子 母女笔) 姓名 丁作单位 副 | 吹油面泊 阳冬 (冬戌吊庆次公                        | 「博写)          |
| 家庭主要成员<br>监护人1姓名             | 关系(父子、母女等)、姓名、工作单位、3 | 政治面貌、职务。(各成员依次分<br>监护人1证件类型            | 请选择 ▼         |
| 家庭主要成员<br>监护人1姓名<br>监护人1证件号码 | 关系(父子、母女等)、姓名、工作单位、副 | 政治面貌、职务。(各成员依次分词<br>监护人1证件类型<br>监护人2姓名 | 亍填写)<br>请选择 ▼ |

三、制定课程学习计划(留学生可以跳过此步直接进入选课流程)

研究生应认真阅读所在专业培养方案,根据培养方案制定个人培养计划后,再进行选课。起止时间为:9月17日—9月28日,路径为:制定培养计划——制定课程学习计划。如下图。(MPA同学应将大家投票选出的选修课添加到培养计划里面,以满足学分的总体要求)

为贯彻教育部文件精神,加强研究生学术规范和学术道德教育,学校拟在 2020 级新生(含博士、学硕、专硕)培养方案中统一增设"科研伦理与学术规范", 以在线平台慕课(学堂在线平台北师大课程)方式学习,记1学分,作为必修环节,总学分要求相应增加1学分,上课方式稍后通知。

具体步骤如下:

1. 点击系统左侧"制定培养计划"栏目下的"制定课程学习计划"。

| 💦 🕵 研究生综合                                |                                                                                                    |
|------------------------------------------|----------------------------------------------------------------------------------------------------|
| 2017秋                                    |                                                                                                    |
| <ul> <li>培养进展</li> <li>学生电子档案</li> </ul> | 培养计划制定时间为: ~ 请先查看本专业培养方案,然后点击页面下方按钮制定个人培养计划。                                                                   |
| > 学籍信息<br>和中华关计机                         | - 英语口译(国际会议口译方向)专业学位硕士培养方案 -                                                                                   |
| - 宣看制定计划说明                               | ▶ 培养目标                                                                                                    |
| 制定课程学习计划                                 | 培养具有扎实的英、汉双语基本功、较强的翻译实践能力、较宽广的商务基础知识,能胜任国家经济发展、文化建设和社会需要的口译及涉外经贸实务工作 <i>,</i> 具有国际竞争力的高层次、<br>才。               |
| » 我的课表                                   |                                                                                                    |
| <ul> <li>查看课程成绩</li> <li>论文开题</li> </ul> | ▶ 专业要求                                                                                                    |
| <ul> <li>▶ 论文中期检查</li> </ul>             | 1. 具有扎实的英汉双语表达基本功、较宽广的商务基本理论知识和政治、经济、外交、文化知识面,以及较强的口译实践能力和跨文化沟通能力。                                             |
| <ul> <li>论文答辨</li> <li>学位授予</li> </ul>   | 2. 与英美高校合作,有条件并有意愿的学生可选择去国外修读完规定课程和学分,合格者可分别获得中、外两校硕士学位,国际会议口译方向与欧盟口译总司合作,各项环节合格后,<br>经济贸易大学共同签发的"国际会议译员资格证书"。 |
| ▶ 毕业信息                                   | 3. 毕业后能胜任高层次的各类商务会谈、高端口译和同声传译工作;胜任各类外事、经济、金融、管理行业、商务部门、企事业单位的涉外商务管理以及语言服务等工作。<br>-                             |
| • 公共信息查询                                 |                                                                                                    |
| 校历安排                                     | ▶ 研究方向                                                                                                    |
| <ul> <li>我的报表</li> <li>修改密码</li> </ul>   | 1. 商务口译<br>2. 国际会议口译<br>3. 商务口笔译                                                                               |

### 2.点击页面右侧下方"制定培养计划",开始制定本学期培养计划。年度学期为"秋"(或第1年度 秋)的课程均可添加。

| 14                                        | 栏目  | 课程编码     | 课程名称            | 是否必修课 | 是否学位课 | 学分  | 课程学时 | 考核方式 | 年度  |
|-------------------------------------------|-----|----------|-----------------|-------|-------|-----|------|------|-----|
| F <b>X</b>                                |     | 06167048 | 中外文化专题          | 是     | 是     | 3.0 | 48.0 |      | 第1年 |
| \$                                        | 公共课 | 13005006 | 中国特色社会主义理论与实践研究 | 是     | 是     | 2.0 | 32.0 | 考试   | 第1年 |
| ~ 档案                                      |     | 06165120 | 翻译理论概要          | 是     | 是     | 3.0 | 48.0 |      | 第1年 |
| 2                                         | 基础课 | 06167004 | 经贸翻译与实践         | 是     | 是     | 3.0 | 48.0 |      | 第1年 |
| 影计 刻                                      |     | 06167015 | 交替传译(I)         | 是     | 否     | 4.0 | 64.0 | 考试   | 第1年 |
| 1 定计划说明                                   |     | 06167016 | 视译(I)           | 是     | 否     | 2.0 | 32.0 |      | 第1年 |
| <sup>提</sup> 程学习计划                        |     | 06167017 | 表达与演讲           | 是     | 否     | 2.0 | 32.0 | 考试   | 第1年 |
| £                                         |     | 06167029 | 交替传译(Ⅱ)         | 是     | 否     | 4.0 | 64.0 |      | 第1年 |
|                                           |     | 06167030 | 同声传译(I)         | 是     | 否     | 3.0 | 48.0 |      | 第1年 |
| 五 四4 3页                                   |     | 06167031 | 视译(Ⅱ)           | 是     | 否     | 2.0 | 32.0 |      | 第1年 |
| 四日 小田 小田 小田 小田 小田 小田 小田 小田 小田 小田 小田 小田 小田 |     | 06167032 | 综合口译实务(I)       | 是     | 否     | 2.0 | 32.0 |      | 第1年 |
| * T                                       | 专业课 | 06167033 | 交替传译(Ⅲ)         | 是     | 否     | 2.0 | 32.0 | 考试   | 第2年 |
| ب<br>ج                                    |     | 06167034 | 同声传译(II)        | 是     | 否     | 4.0 | 64.0 |      | 第2年 |
| ₫.                                        |     | 06167035 | 带稿同传(I)         | 是     | 否     | 2.0 | 32.0 |      | 第2年 |
| 1.查询                                      |     | 06167036 | 综合口译实务(II)      | 是     | 否     | 2.0 | 32.0 |      | 第2年 |
| ŧ                                         |     | 06167037 | 交替传译(Ⅳ)         | 是     | 否     | 2.0 | 32.0 |      | 第2年 |
| Ę                                         |     | 06167038 | 同声传译(III)       | 是     | 否     | 4.0 | 64.0 |      | 第2年 |
| 3                                         |     | 06167039 | 带稿同传(II)        | 是     | 否     | 2.0 | 32.0 | 考试   | 第2年 |
|                                           |     | 06167040 | 综合口译实务(III)     | 문     | 否     | 2.0 | 32.0 |      | 第2年 |

3. 一般来说,课程大致分为2类:

第一类是**必修课**,包括学位公共课(含公共政治课和公共英语课)、学位基础课、专业必修课、必修环节等(以各专业方案为准)。一旦点击"制定培养 计划",部分必修课会自动加入到个人培养计划中去,如下图标注①所示;但部分课程需要研究生在"添加培养方案课程"中自行选择添加,即在下拉框中选 中相应课程,然后点击"添加",如标注②所示。

第二类是专业课,也需在标注②"添加培养方案课程"中自行添加,此类课程可以删除。

| 理       | 信息系统         |                       |                  |              |       |     |         |      | <u> </u>   |      |      |
|---------|--------------|-----------------------|------------------|--------------|-------|-----|---------|------|------------|------|------|
|         |              | 您好! 創味, 欢迎登录          | 1                |              |       |     |         |      | 退出         | 通知公告 | 修改密码 |
| 培       | 議计划制定时间为: 20 | 17-09-03 ~ 2017-09-22 | 查看培养方案           |              |       |     |         |      |            |      |      |
| W       | 学分要求         |                       |                  |              |       |     |         |      |            |      |      |
| 方案      | <b>尾总要求</b>  |                       | 总学分 不低于30学分 已制   | ]定:11学分      |       |     |         |      |            |      |      |
| 必修      | <b>診环节</b>   |                       | 计入总学分 ;          |              |       |     |         |      |            |      |      |
| 专业      | 上课栏目         |                       | 总学分 不低于9学分 计     | 入总学分         |       |     |         |      |            |      |      |
| 补本      | 法课           |                       | 不计入总学分;          |              |       |     |         |      |            |      |      |
| 课程      | 呈学习计划制定状态    |                       | 不合格 <u>不合格原因</u> | 导师审核         | 情况    | 5   | 未审核     | 院系审核 | 情况         | 未审核  |      |
| ß       | 你还有以下必修课未加入场 | 音养计划,请尽快添加:高          | 级英语(I) 高级英语(II)  |              |       |     |         |      |            |      |      |
| 相       | 目 课程编码       |                       | 课程名称             | 是否学位课        | 是否必修课 | 学分  | 考核方式    | 修订人  | 修订时间       | 上课学期 | 操作   |
|         | 13005006     | 中国特色社会主义理             | 论与实践研究           | 是            | 是     | 2.0 | 考试      | 茆悦   | 2017-09-03 | 1- 秋 | 0    |
| 公;      | 13005007     | 马克思主义与社会科             | 学方法论             | 是            | 是     | 1.0 | 考试      | 茆悦   | 2017-09-03 | 1- 春 | 0    |
|         | 03085029     | 管理理论                  |                  | 是            | 是     | 3.0 |         | 茆悦   | 2017-09-03 | 1- 秋 | 0    |
| 基码      | 础课 03095018  | 会计与财务理论               |                  | 是            | 是     | 3.0 |         | 茆悦   | 2017-09-03 | 1- 秋 | C.P  |
|         | 03105010     | 管理定量方法                |                  | 是            | 是     | 2.0 |         | 茆悦   | 2017-09-03 | 1- 秋 | 0    |
| W       | 添加培养方案课程     |                       |                  |              |       |     |         |      |            |      |      |
| 培养      | \$方案课程       | 公共课 04165091 注        | 法律英语(Ⅰ) ✔        |              |       |     |         |      |            | 2    | 蚕加   |
| W       | 添加校内课程       |                       |                  |              |       |     |         |      |            |      |      |
| 方式      | đ—           |                       |                  |              |       |     |         |      |            |      |      |
| 课利      | 程编码          |                       | 栏目               | 请选择          |       | ~   |         |      |            | 添加   |      |
| <b></b> | ť. <u>–</u>  |                       |                  |              |       |     |         |      |            |      |      |
| 114     |              |                       | 1.111            | <b>感泪</b> 司会 | A #7  |     | 17 2回 谷 | 6 #0 | A 107 14   | 1    | + 10 |

### 四、选课

#### 2020 级新生于 9月 17日 10:00-9月 28日 12:00 通过系统进行课程选课。

1. 培养计划添加完成之后,点击系统左侧"选课系统"下的"学生选课"进行选课。注意无论必修课还是选修课,均应在系统中进行"学生选课"。所列 课程右侧显示**绿色小加号的班次均可选择**(见标注①)。除以上方式外,研究生还可自行输入课程编码和班次添加课程(见标注②)。

| 1995年                                     | 综合管理信息   |                         | _              |                    |      |                        |      | <b>U</b> | <b>(</b> )<br>通知公告 | 4   |
|-------------------------------------------|----------|-------------------------|----------------|--------------------|------|------------------------|------|----------|--------------------|-----|
| 2017秋                                     | 课程编码     | 课程名称 班次 学分 考核方式         | 上课周            | 次 上                | 课时间  | 上课地点                   | 是否选中 |          | 备注                 | đ   |
| 培养进展                                      | 🔻 培养计划   | 中未选课程 培养计划中的课程必须全部修读并且成 | <b>送</b> 绩合格,召 | 到不能通过              | 毕业资格 | 軍查                     |      |          |                    |     |
| 学生电子档案                                    | 课程编码     | 课程名称                    | 班次             | 上课周次               |      | 上课时间                   | 备注   |          | 3                  | 添加  |
| 学籍信息                                      | 13005006 | 中国特色社会主义理论与实践研究         | 1              | 217                | 周二   | 第11-12节                |      |          | 不满足选课              | 限制  |
| 制定培养计划                                    | 13005006 | 中国特色社会主义理论与实践研究         | 2              | 217                | 周五   | 第6-7节                  |      |          | 不满足选课              | 限制  |
| 法课系统                                      | 13005006 | 中国特色社会主义理论与实践研究         | 3              | 217                | 周二   | 第11-12节                |      |          | 不满足选课              | 限制  |
|                                           | 13005006 | 中国特色社会主义理论与实践研究         | 4              | 217                | 周五   | 第6-7节                  |      |          | 不满足选课              | 限制  |
| - 开课查询                                    | 13005006 | 中国特色社会主义理论与实践研究         | 5              | 217                | 周二   | 第11-12节                |      |          | 不满足选课              | 限制  |
| - 学生选课                                    | 13005006 | 中国特色社会主义理论与实践研究         | 6              | 2 <mark>1</mark> 7 | 周三   | 第 <mark>1</mark> 1-12节 |      | Ð        | 4                  |     |
| - 查看选课结果                                  | 13005006 | 中国特色社会主义理论与实践研究         | 7              | 217                | 周四   | 第11-12节                |      |          | 不满足选课              | 限制  |
| 我的课表                                      | 13005006 | 中国特色社会主义理论与实践研究         | 8              | 217                | 周二   | 第 <mark>1</mark> 1-12节 |      |          | 不满足选课              | 限制  |
| 查看课程成绩                                    | 13005006 | 中国特色社会主义理论与实践研究         | 9              | 217                | 周一   | 第 <mark>11-12节</mark>  |      |          | 不满足选课              | 限制  |
| 论文开题                                      | 13005006 | 中国特色社会主义理论与实践研究         | 10             | 217                | 周二   | 第11-12节                |      |          | 不满足选课              | 限制  |
| 论文中期检查                                    | 13005006 | 中国特色社会主义理论与实践研究         | 11             | 217                | 周一   | 第11-12节                |      |          | 不满足选课              | 限制  |
| 中期考核                                      | 13005006 | 中国特色社会主义理论与实践研究         | 12             | 217                | 周五   | 第6-7节                  |      |          | 不满足选课              | 限制  |
| 论文答辩                                      | 13005006 | 中国特色社会主义理论与实践研究         | 13             | 217                | 周一   | 第 <mark>1</mark> 1-12节 |      |          | 不满足选课              | 限制  |
| 学位授予                                      | 13005006 | 中国特色社会主义理论与实践研究         | 14             | 217                | 周二   | 第11-12节                |      |          | 不满足选课              | 限制  |
| 5 位汉 5                                    | 13005006 | 中国特色社会主义理论与实践研究         | 15             | 217                | 周一   | 第11-12节                |      |          | 不满足选课              | 限制  |
| 小井倉白木海                                    | 13005006 | 中国特色社会主义理论与实践研究         | 16             | 217                | 周五   | 第6-7节                  |      |          | 不满足选课              | :限制 |
| 公共信息旦问                                    | 13005006 | 中国特色社会主义理论与实践研究         | 17             | 217                | 周二   | 第6-7节                  |      |          | 不满足选课              | 限制  |
| 從 //> //> //> //> // // // // // // // // | 13005006 | 中国特色社会主义理论与实践研究         | 18             | 217                | 周五   | 第6-7节                  |      |          | ÷                  |     |
| <b></b>                                   |          |                         |                |                    |      |                        |      |          |                    |     |
| 修改密码                                      | → 添加课程   |                         |                | 艇次                 |      |                        | 1    |          | 沃 thn              |     |

2. 选择某门课程之后,该课程会在"已选课程"中显示。(需要将课表上的所有课程选中,否则无法登录成绩)

| 💦 🥐 研究生             | 综合管理信息系统           |              |                         |             |                    | U    | (0)  | <b>D</b>   |
|---------------------|--------------------|--------------|-------------------------|-------------|--------------------|------|------|------------|
| THEFT EDL THE LL ST | 3198146840         | 您好! 🛑 🛪      | (迎登录)                   |             |                    | 退出   | 通知公告 | 修改密码 任务    |
| 2017秋               |                    |              |                         | - 学生选课      | -1                 |      |      |            |
| , 培养进展              | <b>法</b> 理 年 度 学 期 | 2014 秒       |                         |             |                    |      |      |            |
| > 学生电子档案            | 送课 中迈于 频           | 工法           | 2014 08 30 00:00 2014 0 | 2 30 23-50  |                    |      |      |            |
| ▶ 学籍信息              | 达床时间               | 工品           | ≥114.08.30 00.002014.00 |             | • 受期进调受公式资本 22     |      |      |            |
| > 制定培养计划            | 远床安水               | 小兀计子生远挥着。    | 床叶划之外的床柱, 1X元           | 计子生个及恰的床柱里修 | , 子期远床子万个多丁 23     |      |      |            |
| ▶ 选课系统              | 🔻 已选课程             |              |                         |             |                    |      |      |            |
| - 开课查询              | 课程编码               | 课程名称         | 班次 学分 考核                | 方式 上课周次 上计  | 课时间 上课地点           | 是否选中 | 备注   | 刪除         |
| - 学生选课              | 13005006 中国特色      | 社会主义理论与实践研究  | 6 2.0                   | 217 周三      | 第11-12节 诚信101(主校区) | 选中   |      | Û          |
| - 查看选课结果            | ₩ 倍差计划中未洗滑         | 课程 培养计划中的课程/ | 》<br>须全部修读并且成结合和        | 8,否则不能通讨毕业资 | 格审查                |      |      |            |
| > 我的课表              | 連接编码               | 理理文称         | 利にか                     | ト連用次        | ト連时间               | 8.it |      | 法加         |
| > 查看课程成绩            | 体性细胞               | 林性中的         | 和八                      | 上环周八        |                    | H-1  |      | 20 Million |
| ▶ 论文开题              | ▲ 家加课程             |              |                         |             |                    |      |      |            |
| > 论文中期检查            | 课程编码               |              |                         | 班次          |                    |      | 添加   |            |
| • 中期考核              |                    |              |                         |             |                    |      |      |            |

3. 选课完毕之后,研究生可在"选课系统"下的"查看选课结果",**课表请查看 MPA 中心主页**。待选课结束后,可登陆研究生网络教学综合平台查看所 选课程课件。该平台与系统选课数据并非实时更新,请以 9 月 28 日选课结束之后的数据为准。

| 🥐 研究生態                     | 综合管理信息系统       |            |          |               |      |                     | U   | <b>(</b> | <b>A</b> |
|----------------------------|----------------|------------|----------|---------------|------|---------------------|-----|----------|----------|
| Interpret For UNA 4-1 -4-  |                | 念好! 🛑 欢迎音  | (录)      |               |      |                     | 退出  | 通知公告     | 修改密码     |
| 2017秋                      |                |            |          | - 余重课表        | -    |                     |     |          |          |
| → 培养进展                     | 课程编码           | 课程名称       | 班次 学会    | 计 任课教师        | 上课周次 | 上课时间和地点             |     | 选课性质     | 是否选中     |
| > 学生电子档案                   | 13005006 中国特色社 | 会主义理论与实践研究 | 6 2.     | 0 徐凯峰(副教授)    | 217  | 星期三 第11-12节 诚信101(主 | 校区) | 正常考试     | 选中       |
| ▶ 学籍信息                     | <b>サカノ日期</b>   | E_         | <b>—</b> | B             | 田田   | 田工                  | 国之  |          |          |
| <ul> <li>制定培养计划</li> </ul> | 卫承/生期          |            | /PI      | 月二            | 月四   | 月五                  | 周八  |          | 周日       |
| 选课系统                       | 第1-2节          |            |          |               |      |                     |     |          |          |
| - 开课查询                     | 08:0009:30     |            |          |               |      |                     |     |          |          |
| - 学生选课                     |                |            |          |               |      |                     |     |          |          |
| - 查看选课结果                   | 第3-5节          |            |          |               |      |                     |     |          |          |
| * 我的课表                     | 09:5012:10     |            |          |               |      |                     |     |          |          |
| ◆ 查看课程成绩                   |                |            |          |               |      |                     |     |          |          |
| → 论文开题                     | 第6-7节          |            |          |               |      |                     |     |          |          |
| 论文中期检查                     | 13:3015:00     |            |          |               |      |                     |     |          |          |
| 中期考核                       |                |            |          |               |      |                     |     |          |          |
| 论文答辩                       | 第8-10节         |            |          |               |      |                     |     |          |          |
| > 学位授予                     | 15:2017:40     |            |          |               |      |                     |     |          |          |
| » 毕业信息                     |                |            |          | 中国特色社会主义理论    |      |                     |     |          |          |
| · 公共信息查询                   | 第11-13节        |            |          | 与实践研究-6       |      |                     |     |          |          |
| • 校历安排                     | 18:30 20:50    |            |          | 徐凯峰           |      |                     |     |          |          |
| 我的报表                       |                |            |          | 217周<br>诚信101 |      |                     |     |          |          |
| 修改密码                       |                |            |          | 9410 101      |      |                     |     | 1        |          |
|                            |                |            |          | 打印            |      |                     |     |          |          |